Л.Ф.Панченко, Луганський національний університет імені Тараса Шевченка

Я.М.Димарський, Луганський національний університет імені Тараса Шевченка

## РЕАЛІЗАЦІЯ НАВЧАЛЬНОЇ ЕКСПЕРТНОЇ СИСТЕМИ «СТАТИСТИЧНИЙ ПОРАДНИК ЩОДО ЗАСТОСУВАННЯ МАТЕМАТИЧНИХ МЕТОДІВ ДЛЯ ОПРАЦЮВАННЯ ДАНИХ ПСИХОЛОГО-ПЕДАГОГІЧНИХ ДОСЛІДЖЕНЬ» ЗАСОБАМИ MICROSOFT ACCESS

Панченко Л.Ф., Димарський Я.М. Реалізація навчальної експертної системи «Статистичний порадник щодо застосування математичних методів для опрацювання даних психолого-педагогічних досліджень» засобами Microsoft Access.

Представлено досвід та детальний алгоритм створення та реалізації в середовищі Microsoft Access навчальної експертної системи для опрацювання даних психолого-педагогічних досліджень.

*Ключові слова*: Microsoft Access, експертна система, статистичний порадник, математичні методи, психолого-педагогічні дослідження.

Панченко Л.Ф., Дымарский Я.М.

Реализация учебной экспертной системы «Статистический советчик относительно применения математических методов для обработки данных психолого-педагогических исследований» средствами Microsoft Access.

Представлен опыт и подробный алгоритм создания и реализации в среде Microsoft Access учебной экспертной системы для обработки данных психолого-педагогических исследований.

*Ключевые слова*: Microsoft Access, экспертная система, статистический советчик, математические методы, психолого-педагогические исследования.

Экспертна система – це програмна система, яка акумулює знання експерта в певній предметній галузі й формулює рішення й рекомендації на рівні експерта. В даній статті представлено алгоритм побудови моделі навчальної експертної системи «Статистичний порадник щодо застосування математичних методів для опрацювання даних психолого-педагогічних досліджень» на основі реляційного підходу, описаного в [2], за допомогою баз даних Microsoft Access.

Типовий режим роботы будь-якої експертної системи – діалог з користувачем. На запрошення експертної системи користувач повідомляє в тій чи іншій формі загальну постановку задачі – те, що він хоче отримати в якості результата. У відповідь експертна система просить користувача ввести ті чи інші вихідні відомості про об'єкти, які фігурують в задачі. Якщо експертна система дійде висновку, що для відповіді введених даних їй недостатньо, вона поставить відповідне додаткове питання користувачу. Отримавши відповідь, експертна система знову «подумає» і так, крок за кроком, будет просуватися до потрібної відповіді.

Безумовно, у певний момент може виявитися, що в користувача нема відповіді на запитання системи. У цьому разі він має право попросити надати йому вже досягнутий рівень рішення і весь хід «міркувань» системи. У разі повного рішення задачі користувач також може отримати вичерпну інформацію про те, як це рішення було отримане. В цьому сенсі експертна система може виступати як засіб навчання, демонструючи користувачу те, як треба розмірковувати, щоб знайти потрібне рішення.

На сьогодні експертних систем створено чимало. В їх основу покладено різні принципи организації баз даних і правил виводу. Існують спеціальні мови програмування, призначені для розроботки систем штучного інтелекту і, зокрема, експертних систем. Однією з таких мов є Пролог. Система, яку ми побудували, відноситься до класу ідентифікаційних (або діагностичних) систем. Системи цього класу вирішують завдання ідентифікації об'єкта за його ознаками.

Першим кроком у побудові таких систем є виявлення знань. Необхідні для створення навчальної експертної системи «Статистичний порадник щодо застосування математичних методів для опрацювання даних психологопедагогічних досліджень» представлено в таблиці 1 [3].

Таблиця 1

| TC  | 1 .   | •    | •       |         | •• | •       |
|-----|-------|------|---------|---------|----|---------|
| Кла | сифік | ация | задач 1 | методов | 1X | ришення |

| r                   | топистирикация зада і і | методов іх рішення                 |
|---------------------|-------------------------|------------------------------------|
| Задачі              | Умови                   | Методи                             |
| 1. Виявлення        | а) дві вибірки          | Q - критерій Розенбаума;           |
| різниці в рівні     |                         | U - критерій Манна-Уїтні;          |
| ознаки, що          |                         |                                    |
| досліджується       |                         | Фішера)                            |
|                     | б) три та більше        | S - критерій тенденций Джонкіра;   |
|                     | вибірок                 | Н - критерій Крускала-Уолліса.     |
| 2. Оцінка зрушень   | а) два заміра на од-    | Т - критерій Вілкоксона;           |
| у значеннях         | ній тій самій вибірці   | G - критерій знаков;               |
| ознаки, що          |                         |                                    |
| досліджується       |                         | Фішера)                            |
|                     | б) три та більше        | ул2 - критерій Фридмана;           |
|                     | замірів на одній тій    | L - критерій тенденцій Пейджа.     |
|                     | самій вибірці           |                                    |
| 3. Виявлення        | a) y pasi               | χ2 - критерій Пірсона;             |
| різниці в розподілі | співставлення           | λ - критерій Колмогорова-Смирнова; |
| змінних             | емпіричного             | m - біноміальный критерій.         |
|                     | розподілу з             |                                    |
|                     | теоретичним             |                                    |
|                     | б) у разі               | χ2 - критерій Пірсона;             |
|                     | співставлення двох      | λ - критерій Колмогорова-Смирнова; |
|                     | емпіричних              | ф* - критерій (кутове перетворення |
|                     | розподілів              | Фішера).                           |
| 4. Виявлення        | а) двох ознак           | rs - коэфіцієнт рангової кореляції |
| ступеня             |                         | Спірмена                           |
| узгодженості змін   | б) двох ієрархій або    | rs - коэфіцієнт рангової кореляції |
|                     | профілів                | Спірмена                           |
| 5. Аналіз змін      | а) під впливом          | и S - критерій тенденцій Джонкіра; |
| ознаки під          | одного фактора          | L - критерій тенденцій Пейджа;     |
| впливом             |                         | однофакторний дисперсійний аналіз  |
| контрольованих      |                         | Фішера.                            |
| умов                | б) під впливом двох     | х Двофакторний дисперсійний аналіз |
|                     | факторів одночасно      | Фішера                             |

Наступним кроком у побудові нашої експертної системи є представлення матеріалу з таблиці 1 у вигляді наведених нижче правил.

Якщо задачею є визначення різниці в рівні певної ознаки й умовою є дві вибірки (наприклад, дві групи студентів, у яких вимірюється дана ознака), то методами рішення є: критерій Розенбаума; критерій Манна-Уїтні;  $\phi^*$  - критерій (кутове перетворення Фішера).

Якщо задачею є визначення різниці в рівні певної ознаки й умовою є дві вибірки три та більше вибірок, методами рішення є: критерій тенденцій Джонкіра та критерій Крускала-Уолліса.

Якщо задачею є оцінка зрушень у значеннях ознаки, що досліджується, й умовою є два заміра на одній тій самій вибірці, то методами рішення є: критерій Вілкоксона; критерій знаків і  $\phi^*$  - критерій (кутове перетворення Фішера).

Якщо задачею є оцінка зрушень у значеннях ознаки, що досліджується, й умовою є три або більше замірів на одній тій самій вибірці, то методами рішення є критерій Фрідмана та критерій тенденцій Пейджа.

Якщо задачею є виявлення різниці в розподілі ознаки й умовою є порівняння эмпіричного та теоретичного розподілів, то методами рішення є: критерій Пірсона; критерій Колмогорова-Смирнова, біномінальний критерій.

Якщо задачею є виявлення різниці в розподілі ознаки й умовою є порівняння двох емпіричних розподілів, то методами рішення є: критерій Пірсона; критерій Колмогорова-Смирнова та  $\phi^*$  - критерій (кутове перетворення Фішера).

Якщо задачею є виявлення ступеня узгодженості змін двох ознак або двох ієрархій або профилів, то методом рішення буде коефіцієнт рангової кореляції Спірмена.

Якщо задачею є аналіз змін ознаки під впливом одного фактора, то методами рішення є: критерій тенденцій Джонкіра; критерій тенденцій Пейджа; однофакторний дисперсійний аналіз Фішера.

Якщо задачею є аналіз змін ознаки під впливом двох факторів одночасно, то методом рішення є двофакторний дисперсійний аналіз Фішера.

Далі систему логічного висновку представимо у вигляді орграфа (див. рис. 1). Кожна вершина графа являє собою уточнююче питання експертної системи до користувача або рішенням задачі. Для зручності всі вершини пронумеровані, починаючи з нуля.

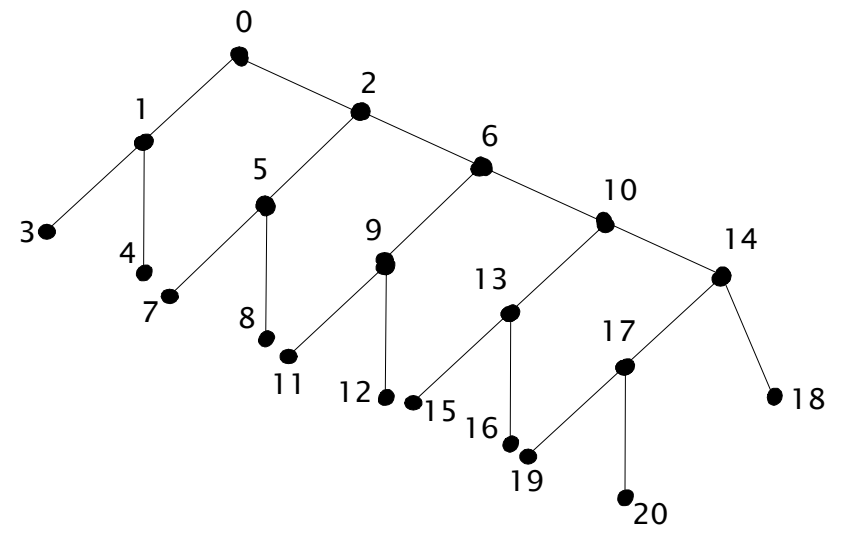

Рис. 1. Структура логічного висновку в експертній системі.

Якщо вершиною є питання експертної системи, то з неї виходять дві дуги. Одна дуга помічена однією відповіддю користувача, інша – альтернативною відповіддю. З вершини, яка відповідає відповіді експертної системи на задачу, дуги не виходять. Вершину орграфа називають "станом експертної системи".

У таблиці 2 показано, яким додатковим (уточнюючим) питанням системи відповідають вершини орграфа.

Таблиця 2

| Вершина | Питання                                                     |
|---------|-------------------------------------------------------------|
| 0       | Вияв різниці в рівні ознаки, що досліджується ТАК/НІ        |
| 2       | Оцінка зрушень в значеннях ознаки, що досліджується ТАК/НІ  |
| 6       | Вияв відмінностей в розподілі ознаки ТАК/НІ                 |
| 10      | Вияв ступеня узгодженості змін ТАК/НІ                       |
| 14      | Аналіз змін ознаки під впливом контрольованих умов ТАК/     |
| 14      | Постановка задачі нечітка                                   |
| 1       | 2 вибірки / 3 та більше вибірок                             |
| 5       | 2 вибірки / 3 та більше вимірів на одні тій самій вибірці   |
| 0       | Порівняння емпіричного розподілу з теоретичним / Порівняння |
| 9       | двох емпіричних розподілів                                  |
| 13      | Двох ознак / Двох ієрархій або профілів                     |
| 17      | Під впливом одного фактора / Під впливом двох факторів      |
| 1/      | одночасно                                                   |

Додаткові (уточнюючі) запитання системи

На рис. 2 представлено фрагмент орграфа експертної системи «Статистичний порадник щодо застосування математичних методів для опрацювання даних психолого-педагогічних досліджень».

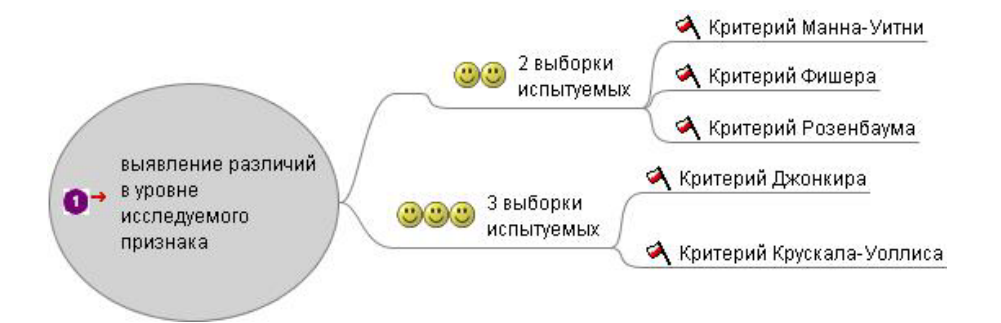

Рис. 2. Фрагмент орграфа ЕС «Статистичний порадник щодо застосування математичних методів для опрацювання даних психолого-педагогічних досліджень»

Робота експертної системи, по суті, полягає в "мандрівці" по цьому орграфу, яка складається з послідовних однотипних кроків, на кожному з яких користувач має вирішити, по якій з дуг він піде з чергової вершини.

Для того, щоб реалізувати дану експертну систему за допомогою Microsoft Access на основі реляційного підходу, нам треба описати цей орграф відповідними таблицями. Зробити це неважко: кожну дугу ми опишемо номером її початку і номером її кінця. До двох стовпчиків таблиці з номерами початків і кінців дуг додамо третій – «Відповідь користувача". Дамо цій таблиці назву "Ребра" (рис. 3).

Але однієї цієї таблиці недостатньо, оскільки нам ще необхідно представити інформацію щодо реакцій експертної системи на відповіді користувача. Є два варіанти такої реакції: відповідь системи або чергове запитання користувачеві. Тому і таблиць буде дві (див. рис. 4 та 5).

Таблица "Імена" (рис. 4) має два атрибути: «Стан» та «Ім'я».

Створимо ще одну таблицю, в якій будуть відображені задачі, які можуть бути розв'язані за допомогою експертної системи (див. рис. 5). Таблиця "Питання" також має два атрибути: «Стан» і «Питання».

| ▦ | Ребра : таб | анца  |                                                                    |
|---|-------------|-------|--------------------------------------------------------------------|
|   | Начало      | Конец | Ответ пользователя                                                 |
| ► | Q           | 1     | Выявление различий в уровне исследуемого признака - да             |
|   | 0           | 2     | Выявление различий в уровне исследуемого признака - нет            |
|   | 1           | 3     | 2 выборки испытуемых                                               |
|   | 1           | 4     | З и более выборок испытуемых                                       |
|   | 2           | 5     | Оценка сдвига значений исследуемого признака - да                  |
|   | 2           | 6     | Оценка сдвига значений исследуемого признака - нет                 |
|   | 5           | 7     | 2 замера на одной и той же выборке испытуемых                      |
|   | 5           | 8     | З и более замеров на одной и той же выборке испытуемых             |
|   | 6           | 9     | Выявление различий в распределении признака - да                   |
|   | 6           | 10    | Выявление различий в распределении признака - нет                  |
|   | 9           | 11    | При сопоставлении эмпирического распределения с теоретическим      |
|   | 9           | 12    | При сопоставлении двух эмпирических распределений                  |
|   | 10          | 13    | Выявление степени согласованности изменений - да                   |
|   | 10          | 14    | Выявление степени согласованности изменений - нет                  |
|   | 13          | 15    | Двух признаков                                                     |
|   | 13          | 16    | Двух иерархий или профилей                                         |
|   | 14          | 17    | Анализ изменений признака под влиянием контролируемых условий - да |
|   | 14          | 18    | Постановка задачи не ясна                                          |
|   | 17          | 19    | Под влиянием одного фактора                                        |
|   | 17          | 20    | Под влиянием двух факторов одновременно                            |
| * | 0           | 0     |                                                                    |

## Рис. 3. Зовнішній вигляд таблиці «Ребра»

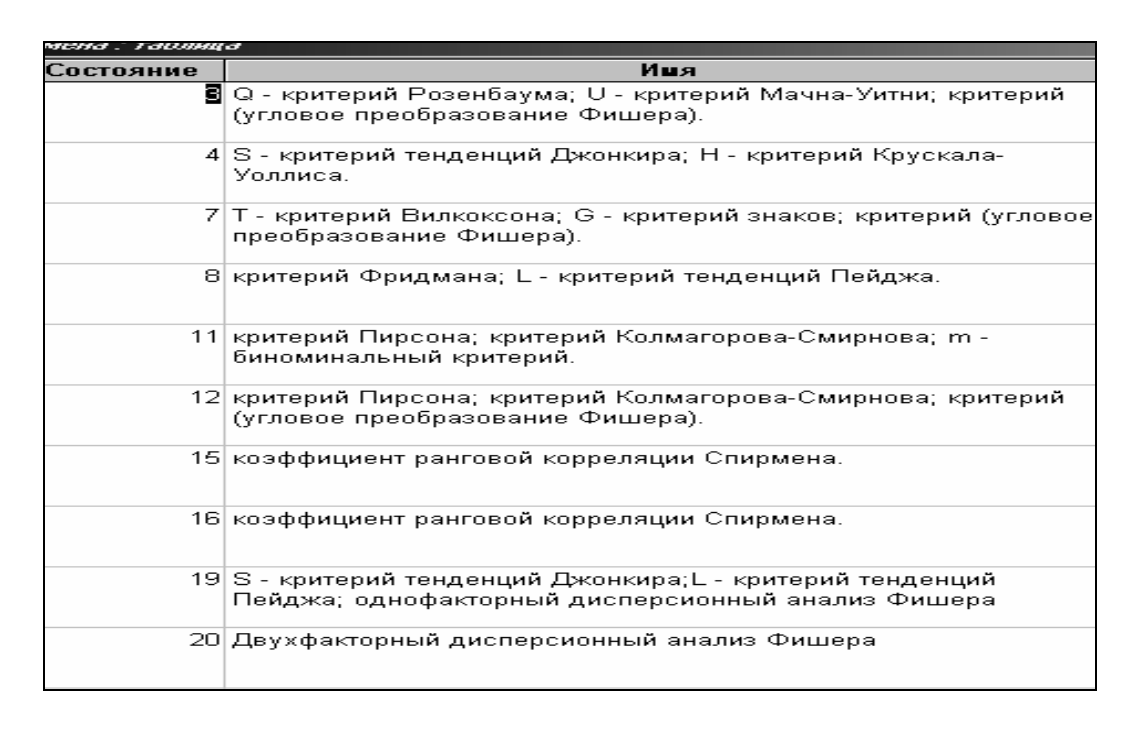

Рис. 4. Таблиця «Імена»

|           | що                                                               |
|-----------|------------------------------------------------------------------|
| Состояние | Вопрос                                                           |
| 0         | Выявление различий в уровне                                      |
|           | исследуемого признака                                            |
| 2         | Оценка сдвига значений                                           |
|           | исследуемого признака                                            |
| 6         | Выявление различий в                                             |
|           | распределении признака                                           |
| 10        | Выявление степени                                                |
|           | согласованности изменений                                        |
| 14        | Анализ изменений признака под<br>влиянием контролируемых условий |
| 0         | Постановка задачи не ясна.                                       |

Рис. 5. Таблиця «Питання»

Для визначення взаємодії цих таблиць нам необхідно знати, в якому стані вона знаходиться в кожний момент роботи експертної системи. Номер цього стану будемо зберігати ще в одній таблиці, якій дамо назву "Поточний стан". На рис. 6 представлено початковий стан експертної системи.

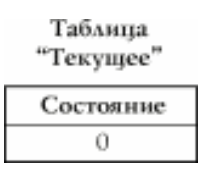

Рис. 6. Таблиця «Поточний стан»

Далі відбувається наступне. Відповідно до поточного стану експертна система генерує запит до таблиці "Ребра". При цьому має бути реалізовано поєднання таблиць "Поточний стан" та "Ребра" по атрибутам «Початок = Стан». В залежності від реакції на це запитання користувача експертна система переходить в наступний стан та або видає відповідь, або генерує чергове запитання. Зміна стану експертної системи організується за допомогою макрокоманд, які допускає та програмна оболонка, що використовується для реалізації цієї моделі експертної системи.

Тепер створемо запит «ВАРІАНТИ», який дозволяє обирати ті дуги, по яких користувач може рухатися з поточного стану.

| F                                |              |                               |                                   |
|----------------------------------|--------------|-------------------------------|-----------------------------------|
| 📰 Варманты : запрос              | с на выборку |                               |                                   |
| <u>Текущее</u><br>*<br>Состояние | ]            | Коне<br>(Коне<br>Отве<br>(Кло | ло<br>ц<br>т пользова<br><b>ч</b> |
| Поле:                            | Конец        | Ответ пользовате              |                                   |
| Имя таблицы:                     | Ребра        | Ребра                         |                                   |
| Сортировка:                      |              |                               |                                   |
| Вывод на экран:                  |              |                               |                                   |
| Условие отбора:                  |              |                               |                                   |
| или:                             |              |                               |                                   |
|                                  |              |                               |                                   |

Рис. 6. Таблиця «Поточний стан»

Тепер треба запропонувати користувачеві обрати одну з цих дуг і позначити КІНЕЦЬ обраної дуги в таблиці "Поточний стан". Все це ми реалізуємо за допомогою форми з полем зі списком. Ця форма буде мати єдине поле, в якому й буде випадати список дуг, доступних в даному стані. Цю форму назвемо ВАРІАНТИ (див. рис. 7).

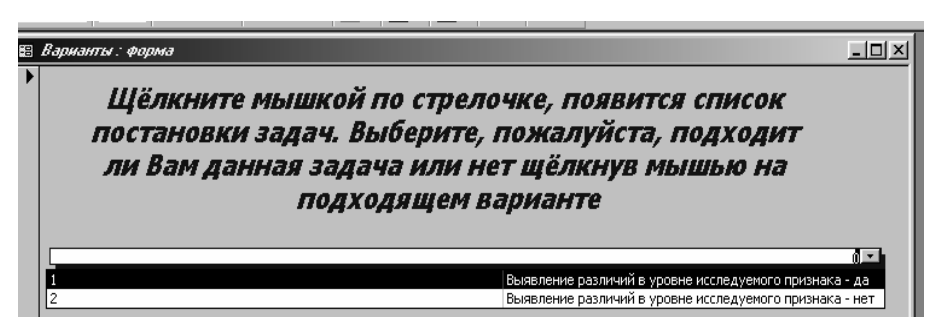

Рис. 7. Форма «Варіанти»

Щоб побудувати вказану форму, треба визвати конструктор форм (рис. 8).

Після клацання по "Ок" з'являються конструктор форм і панель элементів. Зовнішній вигляд конструктора форм, панелі инструментів та инструменту "Поле зі списком" представлено на рис. 9.

| Новая форма                                                    | ? ×                                                                                                    |
|----------------------------------------------------------------|----------------------------------------------------------------------------------------------------|
| Саностоятельное создание<br>новой формы.                       | Конструктор<br>Мастер форн<br>Автоформа: в столбец<br>Автоформа: ленточная<br>Автоформа: тебличная<br>Диаграмма<br>Сводная таблица |
| Выберите в качестве<br>источника данных таблицу<br>или запрос: | ГЕКУЩЕЕ ▼<br>ОК Отнена                                                                                                    |

Рис. 8. Конструктор форм

|     | 2.1.5  | 12.12  | 2 1 8 1  |
|-----|--------|--------|----------|
|     | €06r   | асть д | анных    |
| ÷   |        |        |          |
| 1   |        |        |          |
| Пaн | ель 🖾  |        | -        |
| R   | - EN   |        |          |
| A   | 1 86   |        | <u> </u> |
| Ľ   | ] =    |        |          |
|     |        |        |          |
| E   | 8 648  |        | +        |
| 10  | one co | CUNCKO | M        |

Рис. 9. Зовнішній вигляд конструктора форм, панелі инструментів та інструменту "Поле зі списком"

Розширимо область даних, потягнувши мишею її межі. Оберемо інструмент "Поле зі списком" й нарисуємо їм поле. Після цього система передбачає діалог, від якого ми відмовимося, натиснувши кнопку "Отмена" (рис. 10).

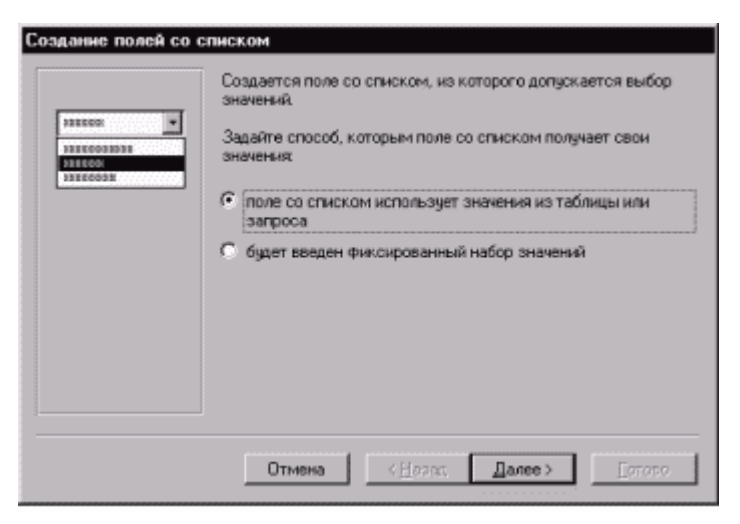

Рис. 10. Створення поля зі списком.

Клацанням миші всередині виділимо його. Окресливши поле зі списком, викличемо його властивості (рис. 11).

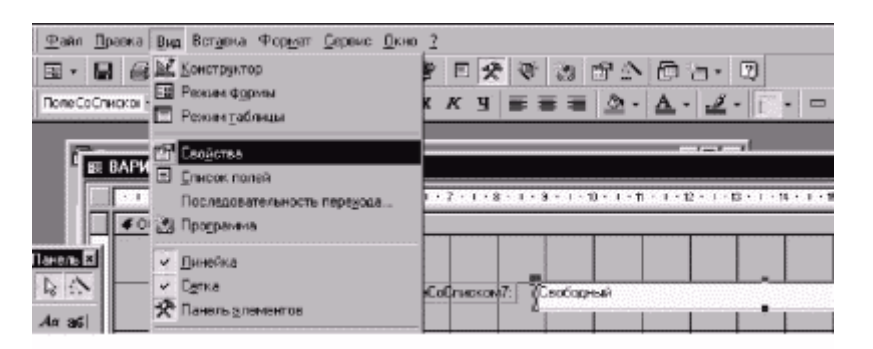

Рис. 11. Присвоєння властивостям значень.

За допомогою команди "Свойства" меню "Вид" надамо властивостям такі значення: Дані – СТАН, Джерело рядків – ВАРІАНТИ, Число стовпчиків – 2, Ширина стовпчиків – 1,9 см (див. рис. 12).

| Макет     | Данные (      | События | Другие -        | Bce                 |        |   |
|-----------|---------------|---------|-----------------|---------------------|--------|---|
| Иня       |               |         | <b>NoneCoCr</b> | HOKOM2              | i      |   |
| данные .  |               |         | COCTORH         | ИЕ                  |        |   |
| Форнат п  | 10.119        |         |                 |                     |        |   |
| Число де  | сятичных зна  | K08     | ABTO            |                     |        |   |
| Маска вв  | ода           |         |                 |                     |        |   |
| Тип исто  | чника строк . |         | Таблица/з       | anpoc               |        |   |
| Источния  | с строк       |         | ВАРИАНТЫ        | al constant sources |        |   |
| Число ст  | იინდიც        |         | 2               |                     | 000000 |   |
| Заглавия  | вошдното н    |         | Нет             |                     |        |   |
| Ширина і  | стоябщов      |         | 1,901           |                     |        |   |
| Присседи  | иненный стол  | бец     | 1               |                     |        |   |
| Число стр | рок списка    |         | 8               |                     |        |   |
| Ширина і  | списка        |         | Авто            |                     |        |   |
| Текст стр | раки состояни | 19      |                 |                     |        |   |
| Огранич   | иться списком |         | Нет             |                     |        |   |
| Автопод   | становка      |         | Дa              |                     |        |   |
| Эначения  | е по унолнани | ю       | 000000          |                     |        |   |
| Условие   | на значение . |         | 1000000         |                     |        |   |
| Сообщен   | не об ашнбке  |         | 1011000         |                     |        |   |
| Вывод на  | в жран        |         | Дa              |                     |        |   |
| Режин ве  | юда           |         | Bcerga          |                     |        |   |
| Доступ.   |               |         | Дагіссій        |                     |        | 1 |
| Блокиров  | жа            |         | Нет             |                     |        | 1 |
| Разреши   | ть автозанену |         | Да              |                     |        |   |
| Переход   | no Tab        |         | Да              |                     |        |   |
| Индекс п  | ерехода по Та | ab      | 0               |                     |        |   |
| От левог  | окрая         |         | 4,59804         |                     |        |   |
| От верхн  | его края      |         | 0,89904         |                     |        |   |
| Ширина.   |               |         | 11,187cH        |                     |        |   |
| Высота.   | *********     |         | 0,49901         |                     |        |   |
| Тип фоне  |               |         | Обычный         |                     |        |   |
| Цвет фо   | на            |         | 16777215        |                     |        | 1 |
| Эформле   |               |         | Утоплени        | oe                  |        |   |

Рис. 12. Надання значень властивостям

Тепер необхідно створити макрос, який буде відкривати та закривати цю форму. Він має виконуватися при виборі значення в полі подстановок (інакше це значення не буде потрапляти в таблицю "Поточний стан"). Зовнішній вигляд макроса наведено на рис. 13.

| 7  | Макрос1 : макро | - C            | < |  |
|----|-----------------|----------------|---|--|
|    | Макрокоманда    | Примечание и   |   |  |
|    | Закрыть         | форму ВАРИАНТЫ | Ī |  |
| ۶. | ОткрытьФорму    | ВАРИАНТЫ       |   |  |
| и  | ия формы        | ВАРИАНТЫ       |   |  |
|    | Аргументы м     | акрокоманды    |   |  |
| Pe | MININE          | Форма          | j |  |
| И  | ня фильтра      |                |   |  |
| У  | словие отбора   |                | 5 |  |
| Pe | жим данных      |                |   |  |
| P  | вжим окна       | Обычное        |   |  |

Рис. 13. Зовнішній вигляд макроса, який відкриває та закриває форму

Побудований макрос треба прив'язати до оновленого поля зі списком форми ВАРІАНТИ. Для цього необхідно знову виділити в режимі конструктора поле зі списком, відкрити його властивості й приписати події "Після оновлення" значення "Макрос1". Тепер після оновлення поля буде виконуватися Макрос1.

У найпростішому варіанті роботи з ЕС передбачалося, що пошук рішення відбувається "з нуля", тобто, що користувач нічого не знає про класифікацію об'єкта. Але цілком можливо, що йому відомий, наприклад, клас об'єкта. Навіщо ж тоді розпочинати з нуля? Пригадаймо, що, крім таблиці "Ребра", у нас є ще таблиці "Імена" та "Питання".

У таблиці "Імена" містяться повні найменування станів. Її ми будемо використовувати для того, щоб дозволити користувачеві входити в систему "з середини" у разі, якщо він вже частково класифікував свій об'єкт. Ми запропонуємо користувачеві список усіх імен станів і згідно з його відповіддю занесемо в таблицю "Поточний стан" номер відповідного стану. У разі ж якщо користувач нічого не знає про клас (тип) свого об'єкта, ми внесемо туди нуль.

Створимо форму ПОЧАТОК з джерелом записів "Поточний стан". Розташуємо в ній поле зі списком СТАН з властивостями, як представлено на рис. 14.

| Область да | нных                                      |           |                   |                                                                                                    |         |                                                        |
|------------|-------------------------------------------|-----------|-------------------|----------------------------------------------------------------------------------------------------|---------|--------------------------------------------------------|
|            | Что уже изв                               | естно?    |                   |                                                                                                    |         |                                                        |
| 100        | тояние                                    |           |                   |                                                                                                    | Шелк    | чните по стрелочке и выберите<br>«а подходящий зариант |
| 🛒 Поле     | со спискої                                | м: ПолеСо | Списком           | )                                                                                                    |         | ×                                                      |
| Макет      | Данные                                    | События   | Другие            | Bce                                                                                                    |         |                                                        |
| Иня        | Ana ka mana mana mana mana mana mana mana |           | <b>FioneCoCrr</b> | искомо                                                                                                    | 1010101 | · •                                                    |
| Данные     |                                           |           | COCTORH           | ИЕ                                                                                                    |         |                                                        |
| Формати    | юля                                       |           |                   |                                                                                                    |         |                                                        |
| Число да   | сятичных зн                               | ISKOB     | Авто              |                                                                                                    |         |                                                        |
| Маска ва   | ода                                       |           | 0.000000000       |                                                                                                    |         |                                                        |
| Тип исто   | ника строк                                |           | Таблица/з         | anpoc                                                                                                    |         |                                                        |
| Источни    | с строк                                   |           | Инена             | oquyaalaya ku                                                                                                    | 2003D   |                                                        |
| Число ст   | олбцов                                    |           | 2                 | den se de la composición de la composición de la |         |                                                        |
| Заглави    | а столбцов.                               |           | Нет               |                                                                                                    | 333233  |                                                        |
| Ширина     | столбцов                                  |           | 4,63cv;2,5        | i4cm                                                                                                    |         |                                                        |
| Присовд    | иненный сто                               | лбец      | 2                 |                                                                                                    |         |                                                        |

Рис. 14. Форма ПОЧАТОК з полем зі списком СТАН

Створимо Макрос2, який закривє форму ПОЧАТОК і відкриває форму ВАРІАНТИ (див. рис. 15).

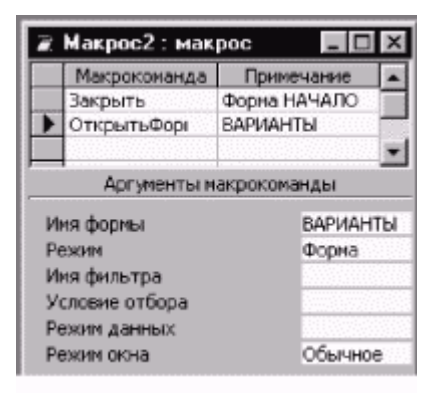

Рис. 15. Макрос 2

Додамо у властивості поля форми ПОЧАТОК запуск Макроса2 після оновлення (рис. 16).

| 🖁 Поле           | со списка | м: ПолеСо | Списком      | )   |       |
|------------------|-----------|-----------|--------------|-----|-------|
| Макет            | Данные    | События   | Другие       | Bce |       |
| До обное         | ления     |           | 2.1211/2.000 |     | • ··· |
| После обновления |           |           | Makpoc2      |     |       |
| Изненени         | 1e        |           | 100000000000 |     |       |

Рис. 16. Додавання у властивості поля форми ПОЧАТОК запуск Макроса 2 після оновлення

Таким чином, робота експертної системи розпоачинається з відкриття форми ПОЧАТОК. Після того як користувач вкаже, що йому відомо про класифікацію об'єкта, що досліджується, запускається форма ВАРІАНТИ. На форме ВАРІАНТИ необхідно розташувати кнопку, яка виводила б результат, який шукає користувач. Для цього побудуємо запит, який обирає з таблиці "Імена" рядок, що відповідає поточному стану (див. рис. 17).

| 🛃 Запрос1 ВОПРОСЫ : запрос на 🔳 🖬 🖾 |  |
|-------------------------------------|--|
| BORPOOL<br>*<br>COCTORHUE<br>BORPOC |  |
|                                     |  |
|                                     |  |

Рис. 17. Побудова запиту, який обирає з таблиці "Імена" рядок, що відповідає поточному стану

Теперь створимо для нього форму ПИТАННЯ з одним полем (рис. 18).

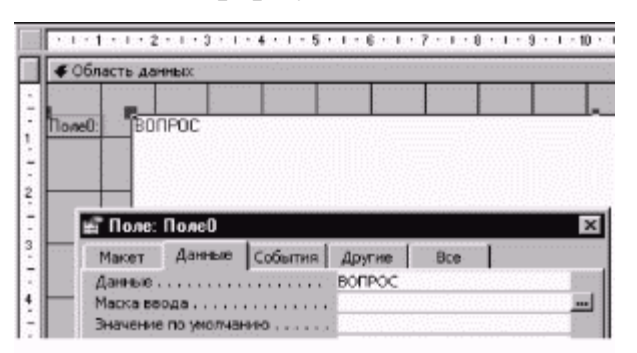

Рис. 18. Форма ПИТАННЯ з одним полем

Побудуємо Макрос3, який відкриває форму ПИТАННЯ (рис. 19).

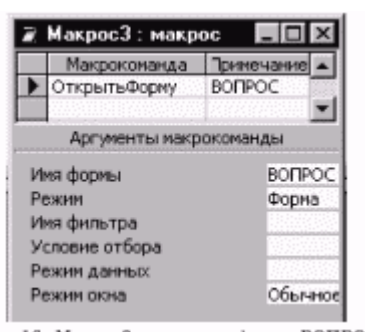

Рис. 19. Макрос 3, який відкриває форму ПИТАННЯ

Тепер залишається на формі ВАРІАНТИ за допомогою інструмента "Кнопка" панелі елементів створити кнопку й вказати в її властивостях, що натискання на неї викликає виконання Макроса3.

## Література

1. Гласс Дж., Стенли Дж. Статистические методы в педагогике и психологии. М., 1976.

2. Ливчак А. Б., Гейн А. Г. Создание экспертной системы средствами Access // Газета «Информатика». – 2000. – №16.

3. Сидоренко Е. В. Методы математической обработки в психологии. – СПб.: ООО "Речь", 2000. – 350 с.

Panchenko I.F., Dimarskiy Y.M.

Realization of educational expert system «The statistical adviser concerning application of mathematical methods for psychological and pedagogical research data working up» by facilities of Microsoft Access.

Experience and the detailed algorithm of creation and realization of the educational expert system is represented in Microsoft Access for psychological and pedagogical research data working up.

*Keywords*: Microsoft Access, expert system, statistical adviser, mathematical methods, psychological and pedagogical research.

## Відомості про авторів

Панченко Любов Феліксівна – канд. пед. наук, доцент кафедри теоретичної та прикладної інформатики Луганського національного університету імені Тараса Шевченка.

*Димарський Яків Михайлович* – доктор фіз.-мат. наук, професор кафедри математичного аналізу та статистики Луганського національного університету імені Тараса Шевченка.